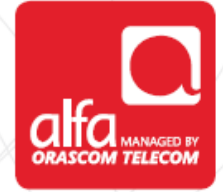

# HUWAEI - 4G LTE

**Dongle Installation for Windows** 

Plug the dongle The PC will install the USB driver

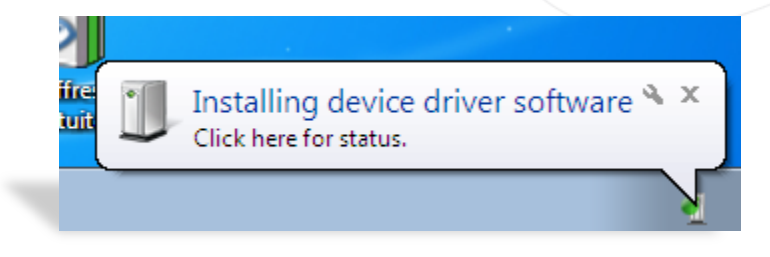

Select Run AutoRun.exe from the Auto Play window

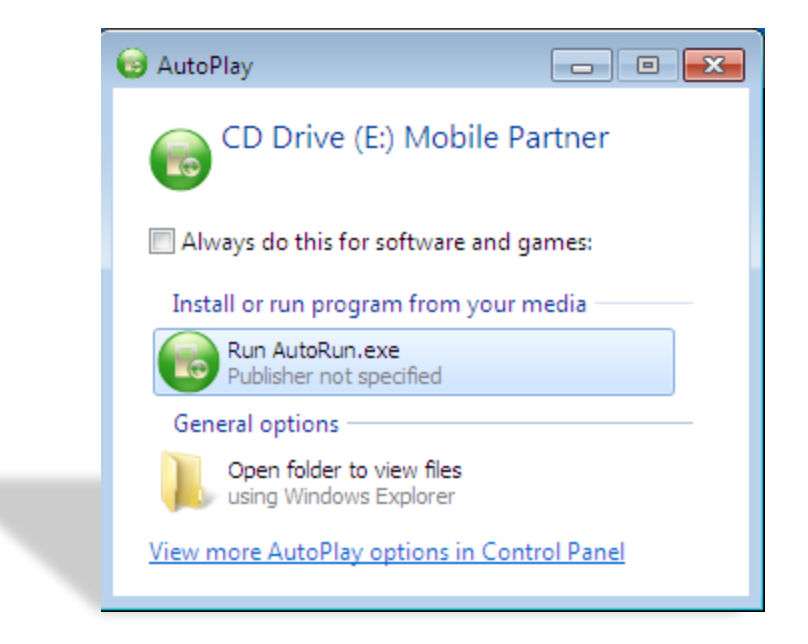

# Mobile Partner Setup window:

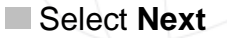

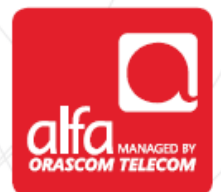

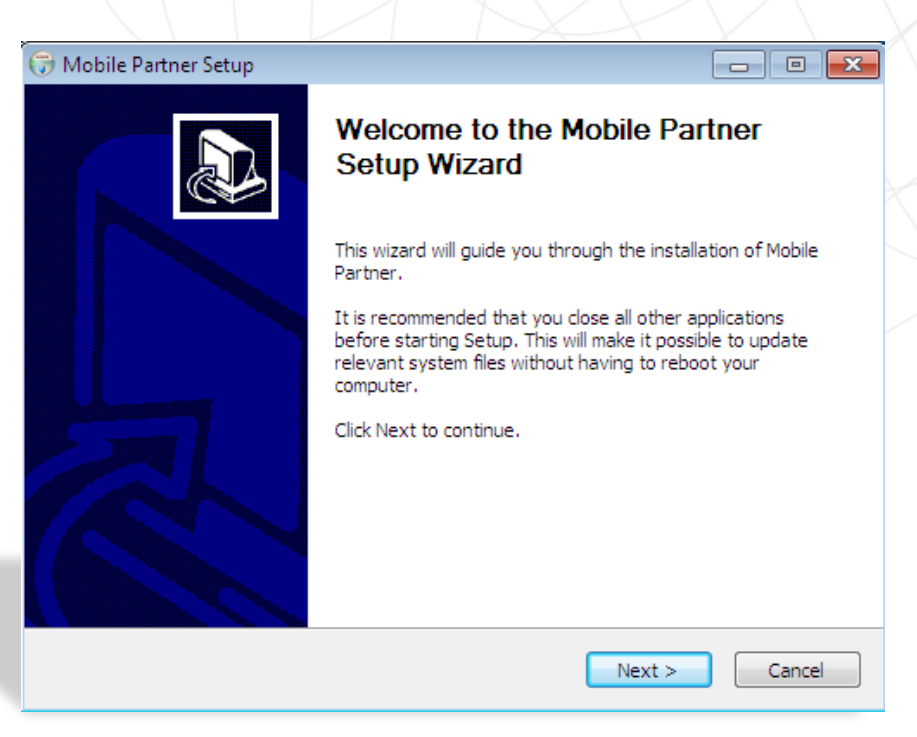

#### License Agreement page Select I Agree

| G Mobile Partner Setup                                                                                                    | ,                      |
|----------------------------------------------------------------------------------------------------|------------------------|
| License Agreement<br>Please review the license terms before installing Mobile Partner.                                                                                                    |                        |
| Press Page Down to see the rest of the agreement.                                                                                                    |                        |
| Huawei Technologies Co., Ltd. END-USER LICENSE AGREEMENT FO<br>HUAWEI SOFTWARE                                                                                                    | R                      |
| IMPORTANT-READ CAREFULLY: This END-USER License Agreement<br>("EULA") is a legal agreement between you (either an individual or a sing<br>entity) and Huawei Technologies Co., Ltd. ("HUAWEI") for the HUAWEI<br>Software accompanying this EULA, which includes computer software a | gle<br>nd <del>-</del> |
| If you accept the terms of the agreement, click I Agree to continue. You must acce<br>agreement to install Mobile Partner.                                                                                                    | ept the                |
| < Back I Agree                                                                                                    | Cancel                 |

| Mobile Partner Setup                                                                  |                                                                            |                             |
|---------------------------------------------------------------------------------------|----------------------------------------------------------------------------|-----------------------------|
| noose Install Location<br>Choose the folder in which to                               | o install Mobile Partner.                                                  |                             |
|                                                                                       |                                                                            |                             |
| Setup will install Mobile Partn<br>Browse and select another fi                       | er in the following folder. To install i<br>older. Click Next to continue. | n a different folder, click |
| Setup will install Mobile Partn<br>Browse and select another fi                       | er in the following folder. To install i<br>older. Click Next to continue. | n a different folder, dick  |
| Setup will install Mobile Partn<br>Prowse and select another fi<br>Destination Folder | er in the following folder. To install i<br>older. Click Next to continue. | n a different folder, dick  |

### Choose Start Menu Folder page Select Install

| 🕞 Mobile Partner Setup                                                                                                    |                  |
|----------------------------------------------------------------------------------------------------|------------------|
| Choose Start Menu Folder<br>Choose a Start Menu folder for the Mobile Partner shortcuts.                                                                                                    |                  |
| Select the Start Menu folder in which you would like to create the program's<br>can also enter a name to create a new folder.                                                                               | s shortcuts. You |
| Accessories<br>Administrative Tools<br>alfa - Document Query<br>Borland Delphi 4<br>Connect Manager<br>Core FTP<br>Datawarehouse<br>Games<br>Maintenance<br>Microsoft Office<br>Nokia<br>Oracle - OraHome92 | E                |
| < Back Install                                                                                                    | Cancel           |

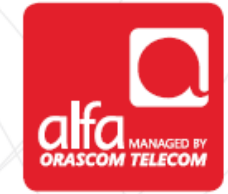

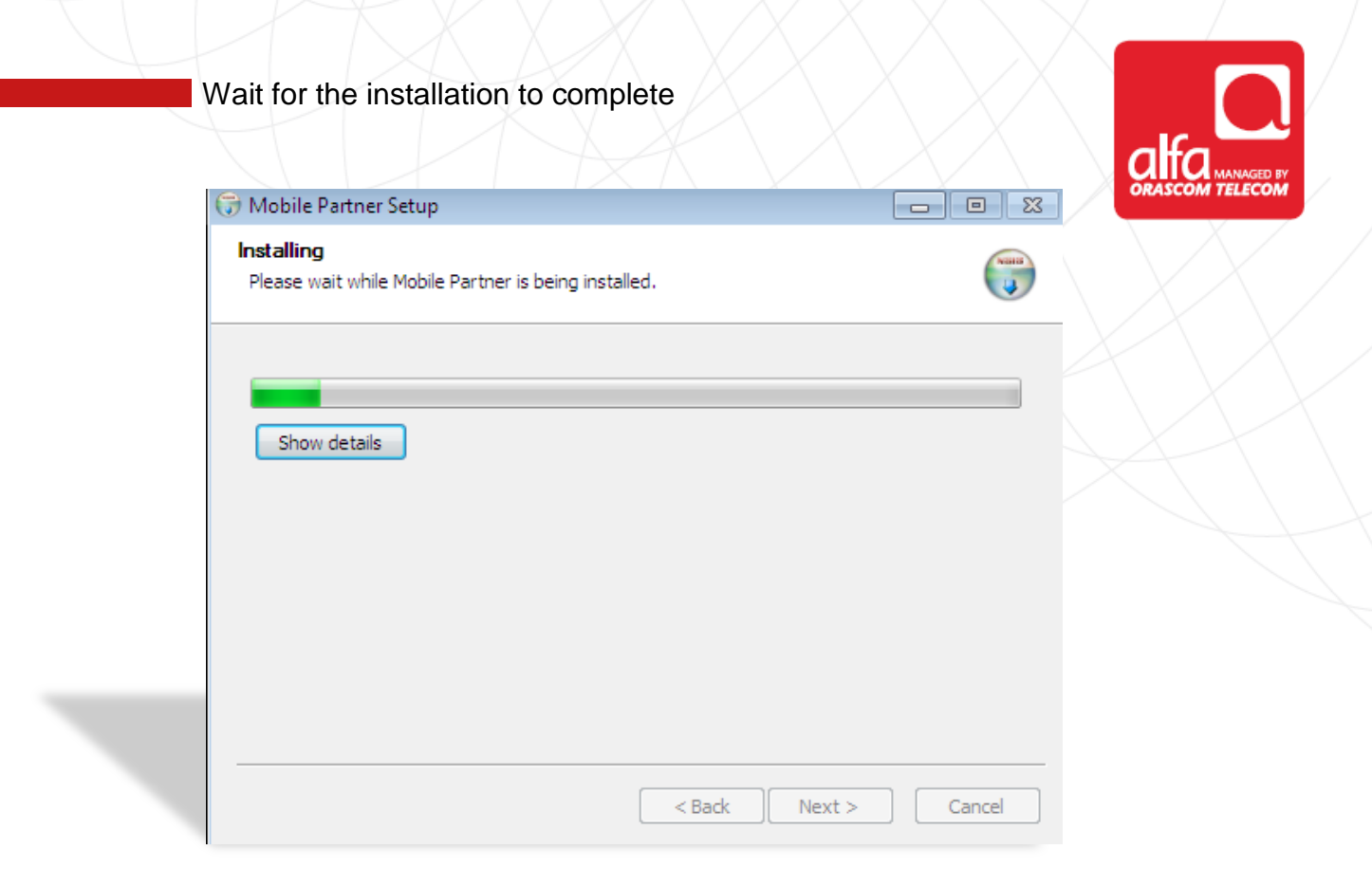

#### Completing the Mobile Partner Setup Wizard page Select Finish

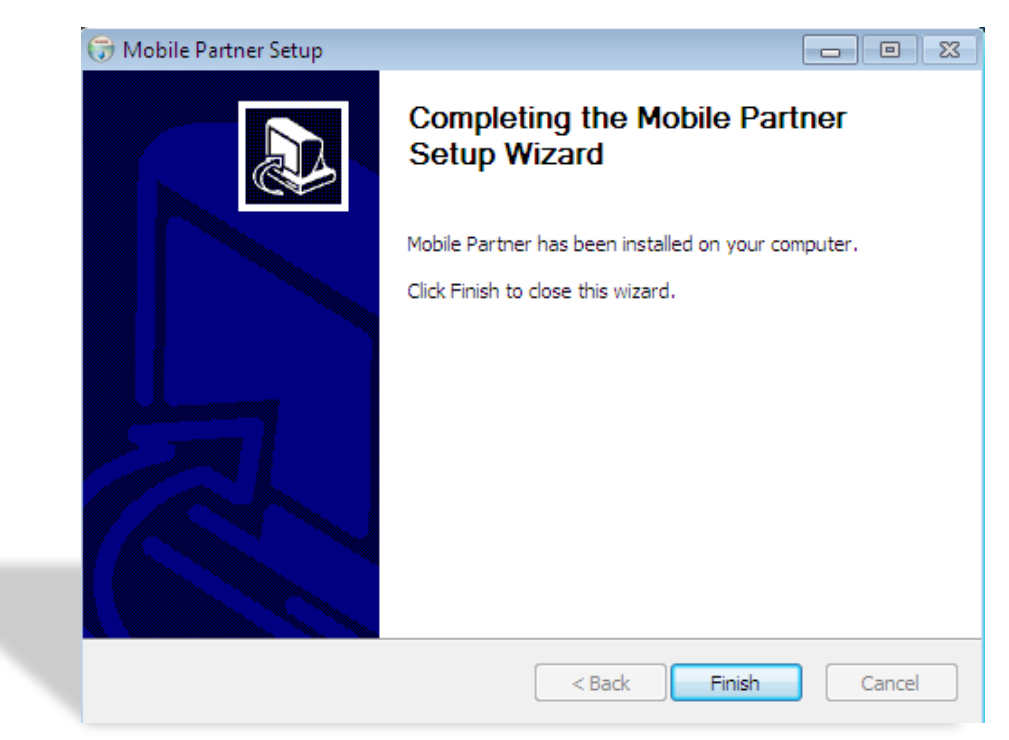

The software will run automatically and the signal will be shown on the bottom left corner

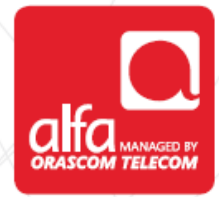

| Mobile Partner File Operation Tools Help Connection Statistics  Text Phonebook Profile Name: Connect                                          |       |
|----------------------------------------------------------------------------------------------------|-------|
| File Operation Tools Help         Connection       Statistics       Text       Phonebook         Profile Name:       Connect                  | -   - |
| Yes       Statistics       Yes       Yes       Phonebook         Profile Name:       Image: Connect       Image: Connect       Image: Connect |       |
| Profile Name: Connect                                                                                                    |       |
| Profile Name: Connect                                                                                                    |       |
| Profile Name: Connect                                                                                                    |       |
| Profile Name: Connect                                                                                                    |       |
| Profile Name: Connect                                                                                                    |       |
| Profile Name: Connect                                                                                                    |       |
|                                                                                                    |       |
|                                                                                                    |       |
|                                                                                                    |       |
|                                                                                                    |       |
|                                                                                                    |       |
|                                                                                                    |       |
|                                                                                                    |       |
|                                                                                                    |       |
|                                                                                                    |       |
|                                                                                                    |       |
|                                                                                                    |       |
|                                                                                                    |       |
|                                                                                                    |       |
|                                                                                                    |       |
| T <sub>II</sub> LTE alfa 📃                                                                                                    |       |

Mobile Partner menu Select Tools Click Options

| 🎯 Mobile Partne | r              |                      |  |
|-----------------|----------------|----------------------|--|
| File Operation  | Tools Help     |                      |  |
|                 | Diagnostics    |                      |  |
| 🛛 😂 Connec      | Options        | 🖌 🗹 Text 🖳 Phonebook |  |
|                 | PIN Operations |                      |  |
|                 |                | -                    |  |
|                 |                |                      |  |
|                 |                |                      |  |
|                 |                |                      |  |
|                 |                |                      |  |

## Options window

- Select Network from the left box
  Click the Network Type tab
  Choose to lock to LTE, 3G, 2G or Auto

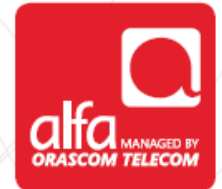

| Con Con Con Con Con Con Con Con Con Con |
|-----------------------------------------|
| Apply                                   |

Corascom Telecom

Continue in the options window
Select Profile Management from the left box
Click New in the Dial Up tab

| 📀 Cor | Options                                                                       |                                                             |                            |         |
|-------|-------------------------------------------------------------------------------|-------------------------------------------------------------|----------------------------|---------|
|       | <ul> <li>General</li> <li>Text Message</li> <li>Profile Management</li> </ul> | Dial-Up                                                     |                            | New     |
|       | C Network                                                                     |                                                             |                            | Delete  |
|       |                                                                               | [APN                                                        |                            | Edit    |
|       |                                                                               | Dynamic                                                     | <ul> <li>Static</li> </ul> | Save    |
|       |                                                                               | APN.                                                        |                            | Undo    |
|       | < 2                                                                           | Authentication<br>Access number:<br>User name:<br>Password: | Advanced                   | Default |
|       |                                                                               |                                                             | ОК                         | Cancel  |

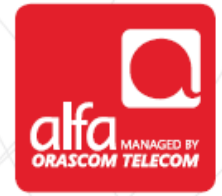

Fill the Dial-Up page
Profile Name: Alfa LTE
APN: - Static

APN: usb.mic1.com.lb

Authentication:

Access number: \*99#

Click Save then Ok

|       | Options                                                               | <u>×</u> |
|-------|-----------------------------------------------------------------------|----------|
| 😂 Con | General Dial-Up                                                       | _        |
| ·     | Iext Message     Profile Management     Profile Name     Profile Name | New      |
|       | Alfa LTE                                                              | Delete   |
|       | [APN                                                                  | Edit     |
|       | O Dynamic  Static                                                     | Save     |
|       |                                                                       | Undo     |
|       | Authentication         Access number:       *99#         User name:   | Default  |
|       |                                                                       |          |

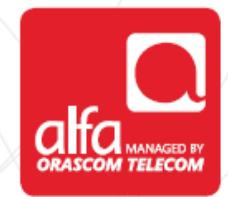

Mobile Partner will look as shown below, wait until **LTE alfa** appears in the bottom left of the window

| 3 | Connection  | 🛄 Statis  | tics 🔶 | Text 🛔 | Phonebook |         |
|---|-------------|-----------|--------|--------|-----------|---------|
|   |             |           |        |        |           |         |
|   | Profile Nan | ne: AlfaL | TE     |        |           | Connect |
|   |             |           |        |        |           |         |
|   |             |           |        |        |           |         |
|   |             |           |        |        |           |         |
|   |             |           |        |        |           |         |
|   |             |           |        |        |           |         |

Upon conenction the **Mobile Partner** will look as depicted below

| Mobile Partner                               |  |
|----------------------------------------------|--|
| 📀 Connection 🔤 Statistics 술 Text 🔽 Phonebook |  |
|                                              |  |
|                                              |  |
| Profile Name: Alfa LTE Disconnect            |  |
|                                              |  |
|                                              |  |
|                                              |  |
|                                              |  |
|                                              |  |
| Til LTE alfa 🛛 🔁 🏌 0.00 kbps 🦆 0.00 kbps     |  |